Cloud Computing 厉梦如 2020-03-30 Published

## Network Topology

After adding the virtual machine, you need to install the operating system for the virtual machine

## Configuration Ste

1. Click Console for the VM on the summary information page of the VM or the VM management pag e.

2. Click Virtual Drive.

3. Load the operating system installation file (usually in ISO format) from local or the remote server[ ge1].

Figure 1 Loading the operating system installation file

| New VM_100 - Google Chrome                                                      |            |
|---------------------------------------------------------------------------------|------------|
| 172.20.185.100:8080/uis/modules/vm/vmMng/vnc/vnc.jsp#                           | 7          |
| ⓒ Start 🔱 Shut Down 🕴 Power Off 🔓 Send → 💽 Virtual Drive & Connect 🔿 Refresh    | Disconnect |
| □ 虚初光報                                                                          |            |
| 挂载类型: ◎ 本地 ◎ 共享                                                                 |            |
| 选择文件: 法安装包 \WIIT_GRMCULIFRER_I64_EN_DVD.iso<br>挂 载                              |            |
|                                                                                 |            |
|                                                                                 |            |
|                                                                                 |            |
|                                                                                 |            |
|                                                                                 |            |
| ⊙ Start 🕐 Shut Down 🕴 Power off 🖫 Send → 🎅 Virtual drive 😋 Disconnect 🗘 Refresh |            |
|                                                                                 |            |

| ] Full Screen                                                                                                    |
|----------------------------------------------------------------------------------------------------|
| Virtual CD Drive - X<br>Booting fro<br>Boot failed<br>Booting fro<br>Boot failed<br>Booting fro<br>Boot failed<br>Booting fro<br>Boot failed<br>Booting fro<br>iPXE (PCI 0<br>iPXE initia<br>iPXE 1.0.0+ topoog1 upen source network boot Firmware http://ipxe.org<br>Features: DNS HTTP iSCS1 TFTP foE ELF MBOOT PXE bzImage Menu PXEXT |
| net0: 0c:da:41:1d:93:76 using virtio-net on 0000:00:03.0 (open)<br>[Link:up, TX:0 TXE:0 RX:0 RX:0;<br>Configuring (net0 0c:da:41:1d:93:76) No configuration methods s<br>ucceeded (http://ipxe.org/040ec119)<br>No more network devices                                                                                                  |
| Booting from Floppy<br>This is not a bootable disk. Please insert a bootable floppy and<br>press any key to try again                                                                                                    |

4. On the VM console, click Start.

**5.** If a Linux operating system is used, follow the installation wizard to finish operating system installation, and then restart the VM.

**6.** If a FreeBSD operating system is used, follow the installation wizard to finish operating system ins tallation, including component installation, disk partitioning, as well as username, hostname, root pas sword, network, and time zone configuration. Then, restart the VM.

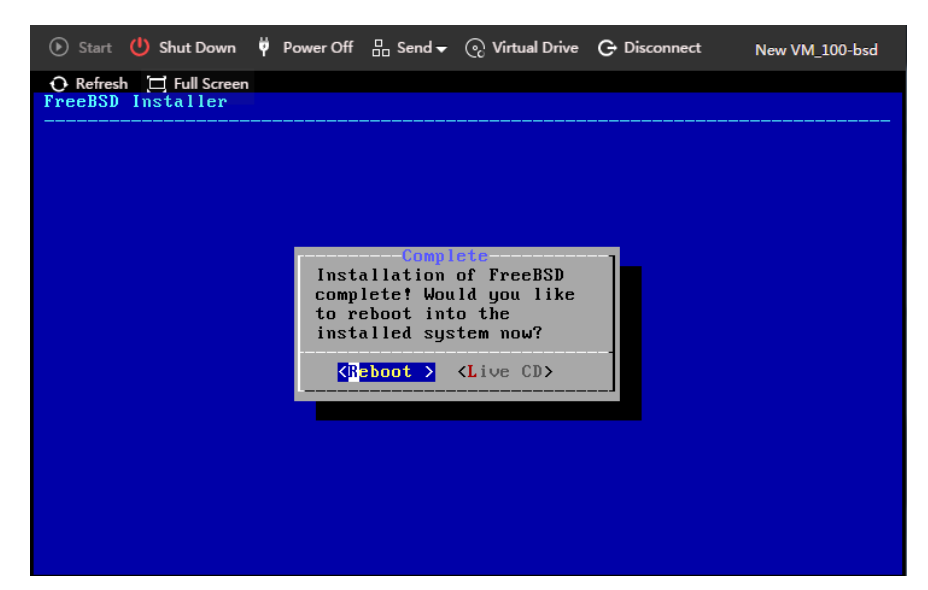

7. If a Windows operating system is used, perform the following tasks:

a. Click Load Driver.

Figure 3 Loading driver

| Refresh | Drive options (advanced) |
|---------|--------------------------|

b. Select Red Hat VirtIO SCSI controller.

Figure 4 Selecting Red Hat VirtIO SCSI controller

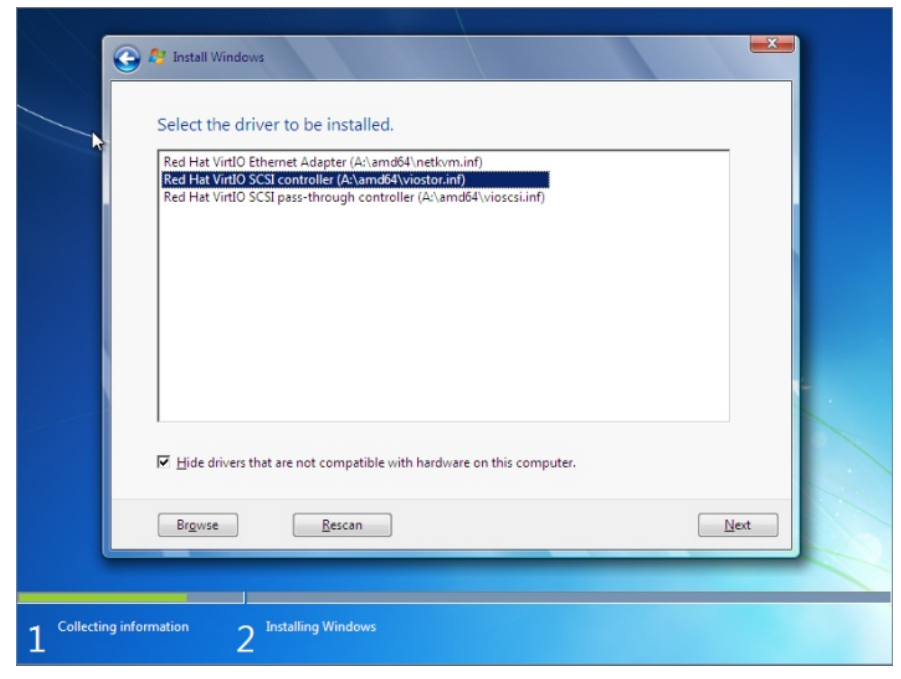

After the high-speed disk driver is loaded, the installation window will display high-speed disk information.

Figure 5 High-speed disk information

|    | Name                    | Total Size | Free Space Type          |   |
|----|-------------------------|------------|--------------------------|---|
|    | Disk 0 Unallocate Space | 80.0 GB    | 80.0 GB                  |   |
| 42 | <u>R</u> efresh         |            | Drive options (advanced) |   |
| 0  | Load Driver             |            |                          |   |
|    |                         |            | Nex                      | t |

**c.** Follow the installation wizard to finish operating system installation. Figure 6 Operating system installation finished

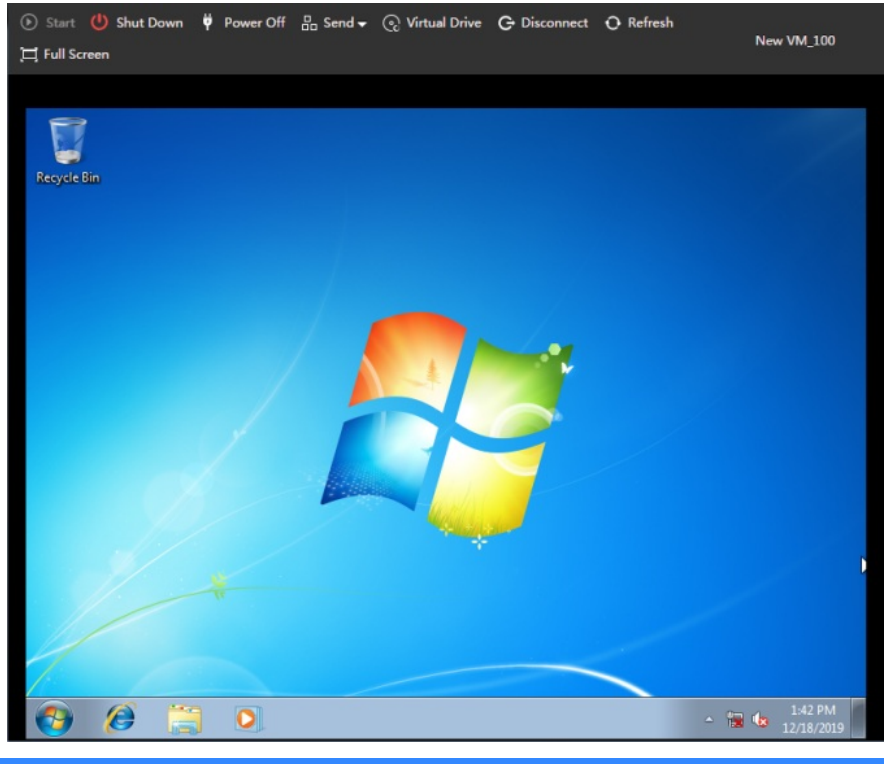

Key Configuration